## After you click the event link, or the link in a reminder email after you registered, this is the first screen that should pop up.

| cisco Webex                                |                                                                                                    | For IOWA STATE UNIVERSITY                                                            |  |  |
|--------------------------------------------|----------------------------------------------------------------------------------------------------|--------------------------------------------------------------------------------------|--|--|
| Event Inforn<br>Registration is requ       | nation: Webex Test 12/9<br>ired to join this event. If you have not registered, please do so now.                      | English : Chicago Time                                                               |  |  |
| Event status:                              | Started ( <u>Register</u> )                                                                                            | Join Event Now                                                                       |  |  |
| Date and time:                             | Monday, December 9, 2019 1:30 pm<br>Central Standard Time (Chicago, GMT-06:00)<br>Change time zone                     | To join this event, provide the following information.                               |  |  |
| Duration:                                  | 1 hour                                                                                                    | First name:                                                                          |  |  |
| Description:                               |                                                                                                    | Last name:                                                                           |  |  |
|                                            |                                                                                                    | Email address:                                                                       |  |  |
| By joining this ever<br><u>Statement</u> . | it, you are accepting the Cisco Webex <u>Terms of Service</u> and <u>Privacy</u>                                       | Join Now<br>→ Join by browser NEW!<br>If you are the host, <u>start your event</u> . |  |  |
|                                            | Register<br>Before you join the event, please <u>click here</u> to make sure that you have the appropriate p<br>event. | players to view UCF (Universal Communications Format) rich media files in the        |  |  |

Step 1: Select the blue "Join Now" button (circled in red).

## The screen below should appear

| Step 1 of 2: Add W                                                               | ebex to Chrome                            |  |  |  |  |
|----------------------------------------------------------------------------------|-------------------------------------------|--|--|--|--|
| Follow this one-time process to join all Webex meetings quickly.                 |                                           |  |  |  |  |
| Add Webex to Chrome                                                              | 2 Cisco Webex Extension<br>Add to Chrome  |  |  |  |  |
| Select Add Webex to Chrome.                                                      | Select Add to Chrome in the Chrome store. |  |  |  |  |
| Add Webex to Chrome                                                              |                                           |  |  |  |  |
| Don't want to use an extension? Run a temporary application b join this meeting. |                                           |  |  |  |  |

Step 2: If you want to simply join online instead of downloading the WebEx Software, click the "Run a temporary application" link (circled in red).

This does not direct you to a new page, instead, an application will be downloading and your screen should look like this.

|                         | Step 1 of 2: Add                | Webex to Chrome                           |          |   |
|-------------------------|---------------------------------|-------------------------------------------|----------|---|
|                         | Follow this one-time process to | join all Webex meetings quickly.          |          |   |
| ) jiastate,146574624exe | Select Add Webex to Chrome.     | Select Add to Chrome in the Chrome store. | Show all | × |

Step 3: To run the application, double click the downloaded application (circled in red).